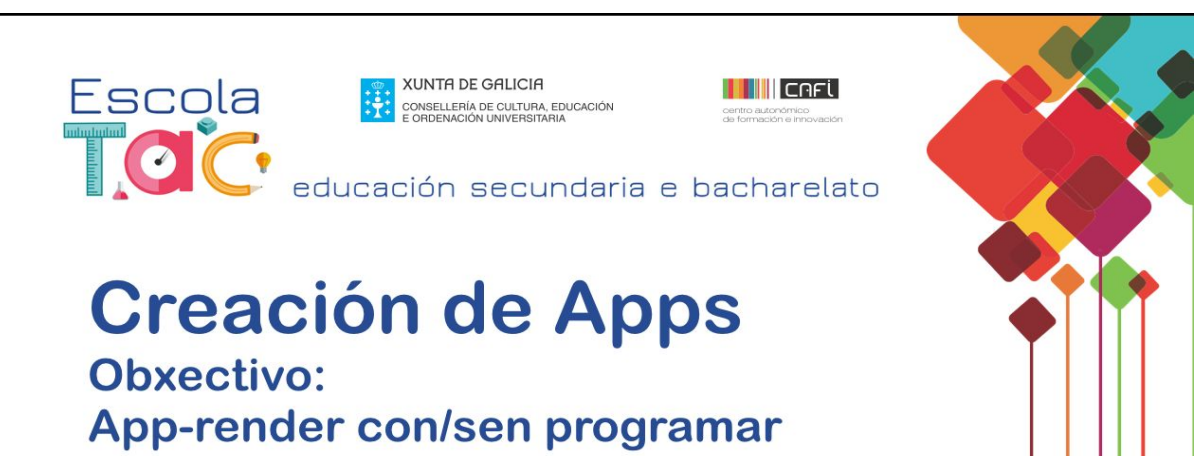

Esperanza Gesteira

**TAREFA 1 (APP INVENTOR)** 

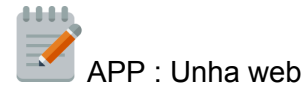

- 1. Entramos en AI2 (Google/App Inventor/ App Inventor 2/ Identificámonos coa conta de Google/ Crear Proxecto). Nome do proxecto.
- 2. Cambiar o idioma a Español.
- 3. Engadir COMPOÑENTE: Na paleta Interfaz de usuario/ VisorWeb, arrastramos este elemento ao editor de deseño.
- En Compoñentes, modificamos as propiedades de Screen1: o Nome e a Icona. (Busca en Onlinelogomaker).
- En COMPOÑENTES, no VisorWeb: Poñemos a URL da páxina web, do blog, wiki, Sites, ....). A aplicación de momento non funciona, ten elementos pero non ten ORDES que realizar.
- 6. Abrimos o editor de BLOQUES. Seleccionamos Screen1, e no seu menú,

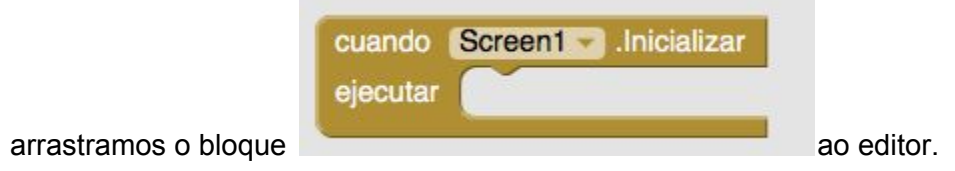

7. Seleccionamos o VisorWeb, eliximos o bloque

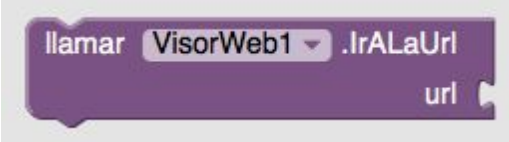

e o colocamos dentro do anterior. Para

engadir a URL, imos aos bloques integrados, no apartado textos, arrastramos un

baleiro. Colocamos o rato enriba e pegamos a URL no espazo baleiro. **Xa temos a app programada.** 

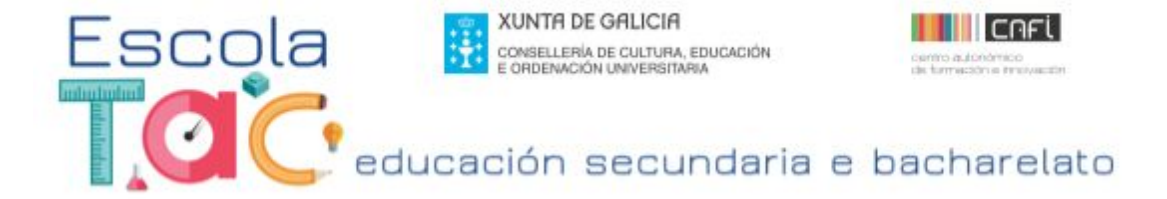

 Imos o menú superior: Xerar. Eliximos Xerar código QR para o ficheiro . apk. Cun lector de códigos QR lemos o códogo que aparece na xanela e instalamos este ficheiro no noso móbil ou tableta. Teremos que configurar nos Axustes do dispositivo: Permitir instalar aplicacións de orixe descoñecido.

(Validez do Código: 2h.)

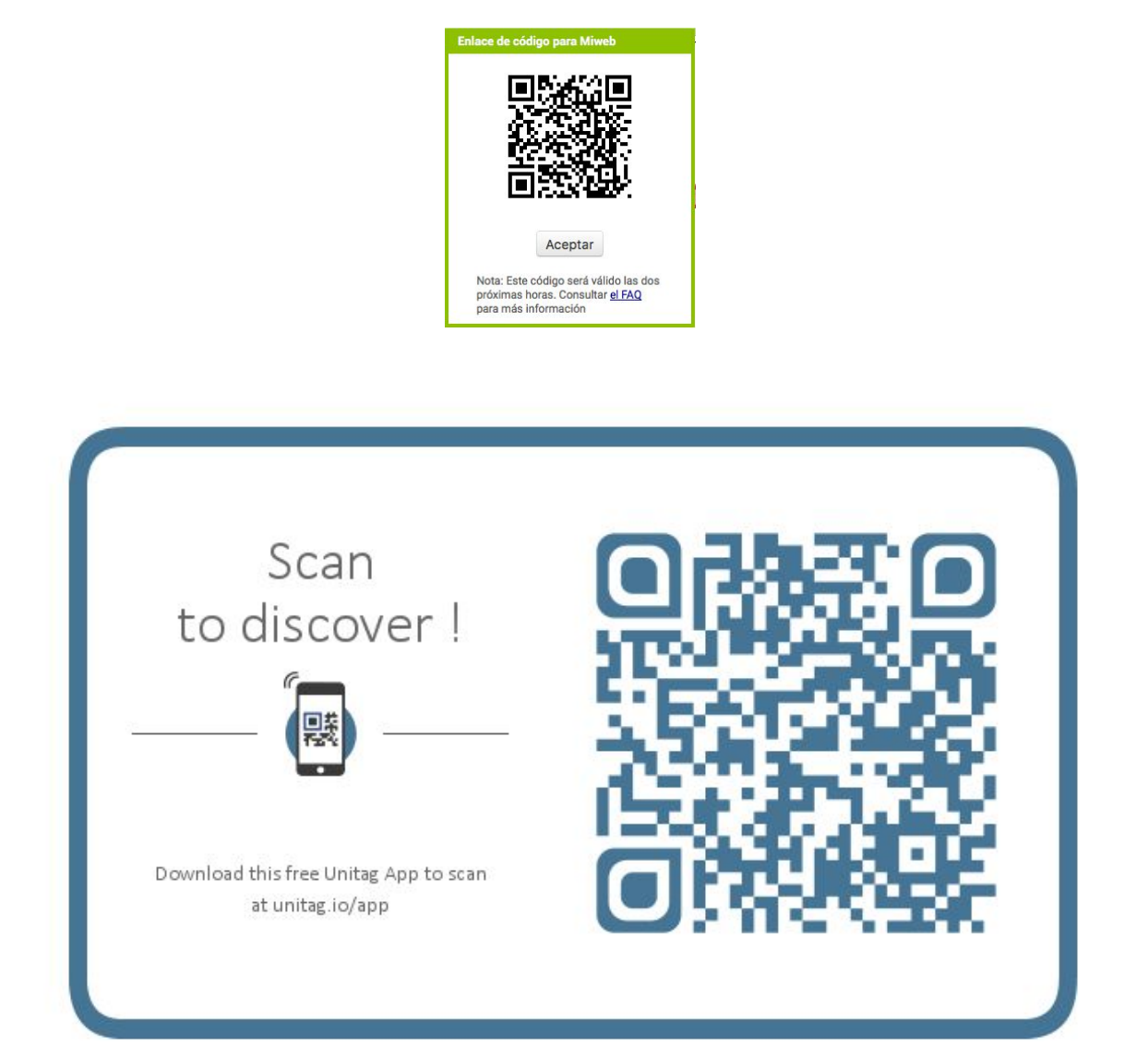

(Validez do código: Permanente). (Descargamos o arquivo. APK no ordenador, o subimos á nube e o compartimos cunha ligazón ou cun código QR/Probamos Unitag)